## 

#### Este paquete de impresora contiene,

Impresión de tarjetas de identificación de la serie SMART / Adaptador de corriente / Cable de alimentación /Cable USB Cartucho de cinta (Incluido en impresora o laminador) / Guía rápida (Este documento) CD de instalación de software (Controladora de impresora / Software de emisión de tarjetas / Manual de usuario)

# **SMERCE Guía Rápida**

#### I. Guía, Instalación de Impresora

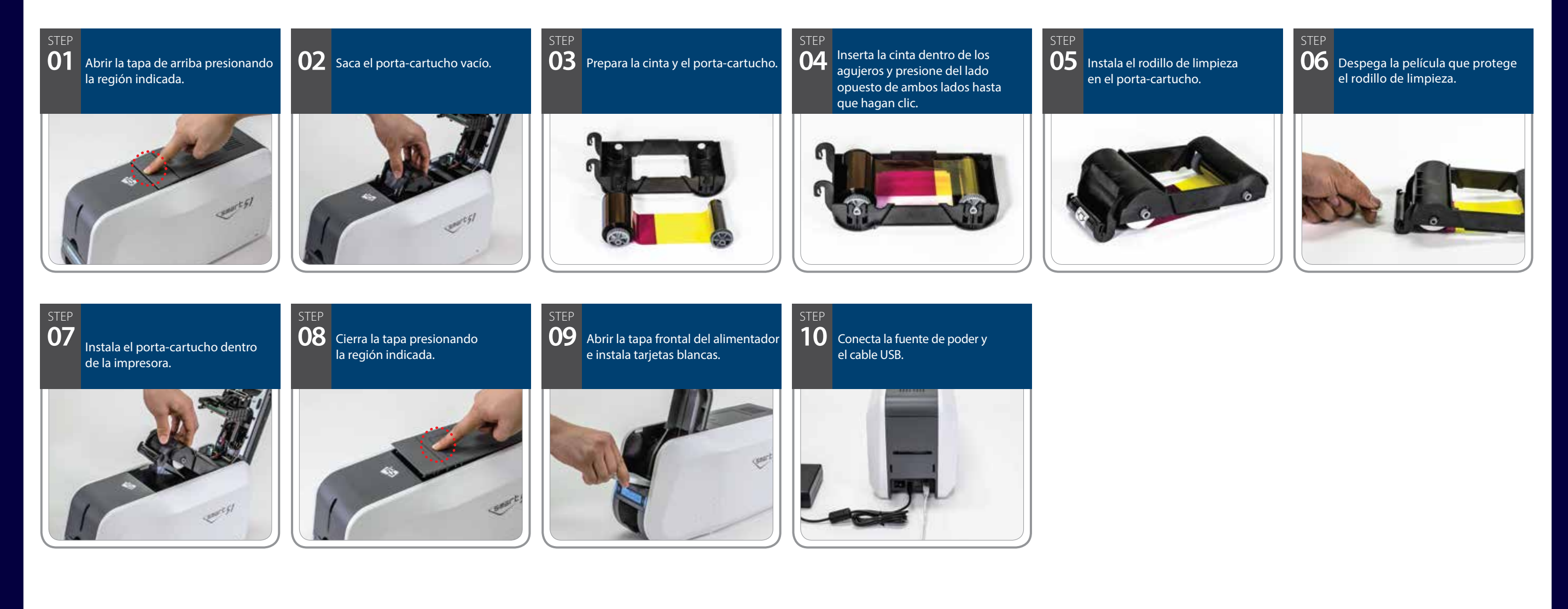

### II. Instalación del controlador.

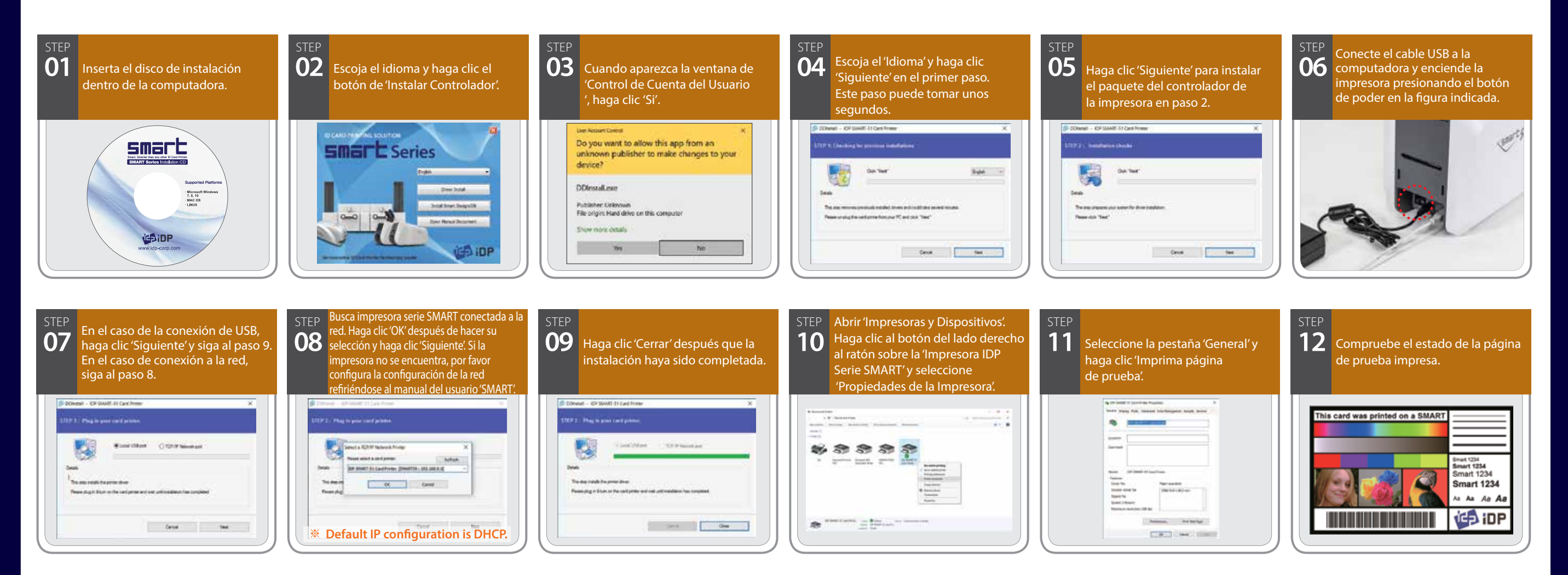

#### III. Guía de instalación de laminado

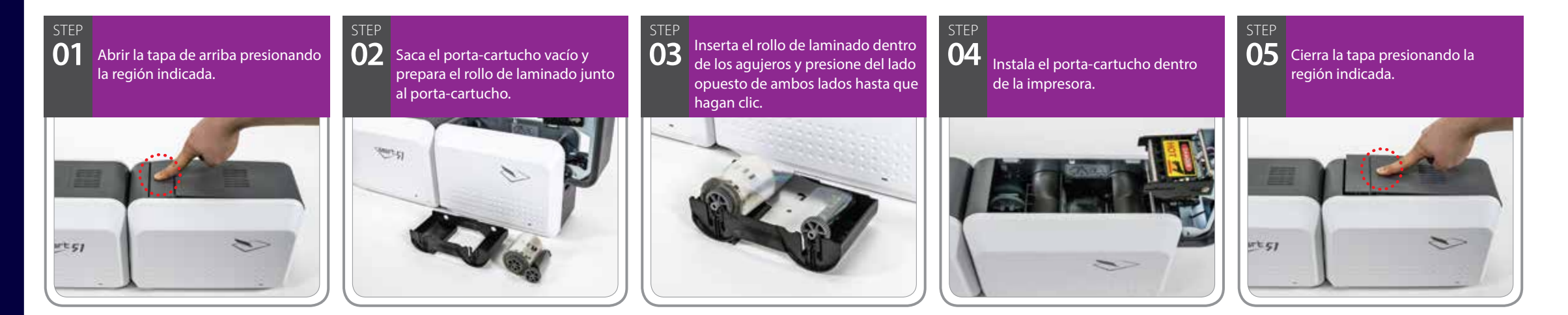